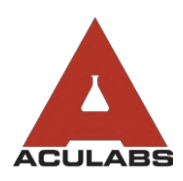

TO:OUR VALUED CLIENTSFROM:ACULABS, INC.RE:LOGGING INTO THE ACULABS WEB PORTAL

In order to log into the Aculabs web portal, you must go to our website: <u>http://www.aculabs.com/</u>

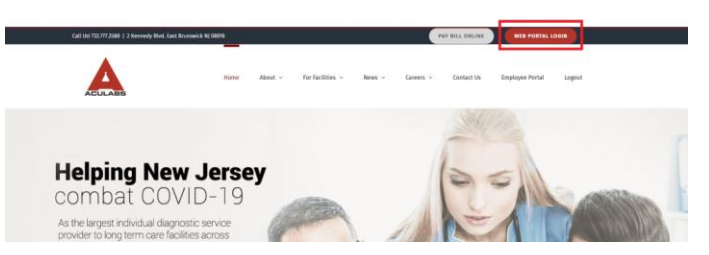

Click the "Web Portal Login" button as shown above. You will then be taken to the below menu:

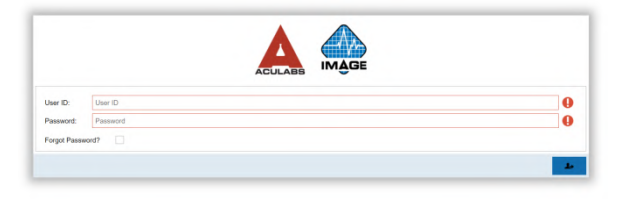

Enter your User ID and Password as given to you by your Administrator or Director of Nursing. Please note that neither User IDs nor Passwords are case sensitive. We advise login credentials are not saved to shared computers.

Once logged in, you will find the following functions to use:

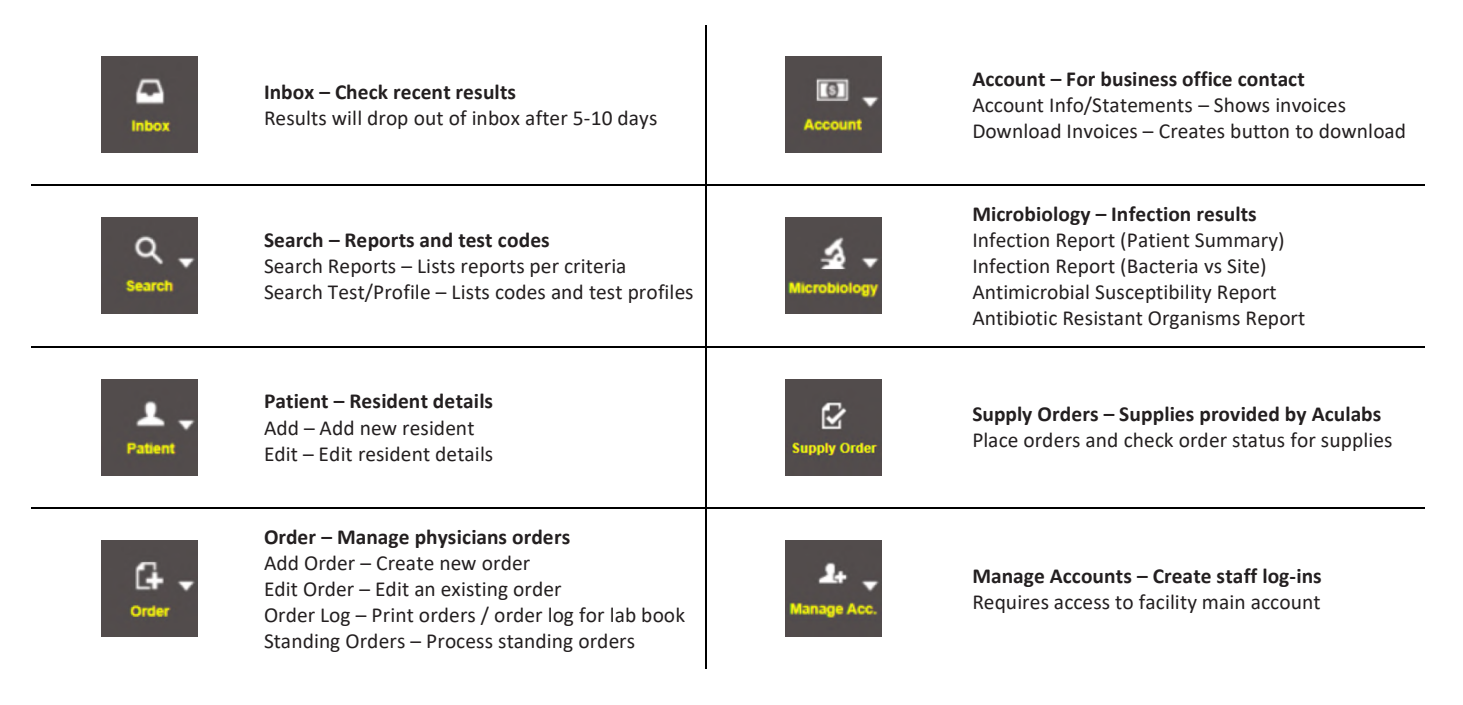

2 KENNEDY BOULEVARD, EAST BRUNSWICK, NJ 08816 TEL: 732-777-2588 OR 855-ACULABS FAX: 732-777-2640 WWW.ACULABS.COM